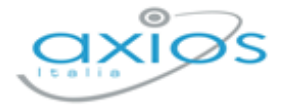

Revisione N. 1 25 novembre 2024

# **Registro Elettronico 2.0**

Versione 2.1.3

Consiglio di Orientamento

D.M. 14 novembre 2024, n. 229 e accompagnato con la Nota 20 novembre 2024, n. 46684

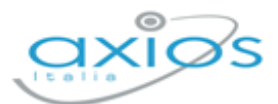

# **IN QUESTA VERSIONE**

| INTRODUZIONE                                     | 3 |
|--------------------------------------------------|---|
| FUNZIONI SIDI DISPONIBILI DAL 2 DICEMBRE         | 3 |
| SCRUTINI WEB                                     | 4 |
| Nuova Implementazione: Consiglio di Orientamento | 4 |

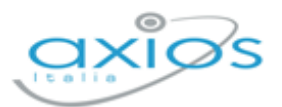

#### INTRODUZIONE

Con la nota n. 46684 del 20 novembre 2024, il Ministero ha trasmesso il decreto del 14 novembre 2024, n. 229, di adozione del modello nazionale di Consiglio di Orientamento. L'obiettivo è supportare le famiglie nella scelta del percorso di istruzione e formazione al termine del primo ciclo di studi.

Il MIM ricorda che, fino allo scorso anno scolastico, ogni Istituzione scolastica ha adottato modelli propri per l'espressione del Consiglio di Orientamento, variamente definiti nel contenuto e nella forma, e assunti in autonomia con molteplici modalità.

A partire dall'anno scolastico 2024/25, entra in vigore il Modello Nazionale.

Attraverso questo strumento, **il Consiglio di classe potrà indicare alle famiglie**, in modo chiaro e pertinente, **il percorso scolastico e formativo a cui iscrivere l'alunno al termine del primo ciclo di istruzione**, considerando il suo percorso di studi, gli interessi, le attitudini dimostrate, le certificazioni conseguite e le competenze acquisite sia nei percorsi scolastici che extrascolastici.

### FUNZIONI SIDI DISPONIBILI DAL 2 DICEMBRE

Per la compilazione dei vari campi del modello nazionale di Consiglio di Orientamento e la pubblicazione all'interno dell'E-Portfolio, **dal 2 dicembre** saranno disponibili per le Istituzioni scolastiche specifiche funzioni sull'Anagrafe Nazionale Studenti nel SIDI, accedendo al seguente percorso: *Area Alunni->Anagrafe Nazionale Studenti->Consiglio di Orientamento*.

La trasmissione potrà avvenire in due modalità distinte: inserimento diretto al SIDI oppure invio di un flusso da pacchetto locale di un fornitore certificato.

Axios Italia Service, per quella data, avrà i flussi certificati, rendendo quindi possibile l'invio diretto delle informazioni al SIDI.

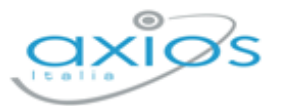

# **SCRUTINI WEB**

#### NUOVA IMPLEMENTAZIONE: CONSIGLIO DI ORIENTAMENTO

Registro 2.0: Scrutini Web->Consiglio di Orientamento

Accedendo al Registro Elettronico, nella funzione "Scrutini", sarà necessario cliccare sulla tile "Consiglio di Orientamento".

| ADO <u>exi</u> es                                | 🖻 🖂 📾 🌖 monea 🗸 🖌                                     |
|--------------------------------------------------|-------------------------------------------------------|
| V PRIMO QUADRIMESTRE                             | v 05                                                  |
| $\bigotimes$                                     | :\\$:<br>[]                                           |
| Scrutini<br>Cices per visualizare<br>gli strutni | Competenze<br>Cicca per visualizarie<br>le competenze |
|                                                  |                                                       |
| Riepilogo scrutini                               | Impostazioni                                          |
|                                                  | ADO<br>PRIMO QUADRIMESTRE                             |

Questa funzione è visibile e gestibile dal Dirigente Scolastico e dal Coordinatore di Classe. Per i docenti della classe, invece, è visibile solo se hanno l'autorizzazione "Consiglio di Orientamento".

È possibile fornire la relativa autorizzazione, accedendo a *Scrutini Web->Impostazioni* oppure a *Impostazioni Registro Elettronico* (tramite l'accesso con le credenziali del Dirigente Scolastico), spuntando la seguente funzione:

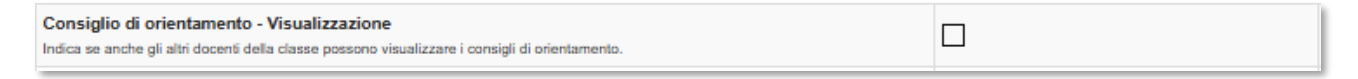

La schermata che apparirà sarà la seguente:

| Consigli di                         | orientamento      |                              |                |                        |              |
|-------------------------------------|-------------------|------------------------------|----------------|------------------------|--------------|
| 3B ORDINARIO [RMMM00100X - SCUOLA N | IEDIA AXIOS] (G   | ~                            |                |                        |              |
| Data consiglio di classe            | *                 |                              |                |                        | Calva Salva  |
| Alunno                              | Aree di interesse | Ambili Att. extrascolastiche | Certificazioni | Consiglio orientamento | Comandi      |
| CARPITA ALESSIO                     | 0                 |                              |                |                        | O Visualizza |

Questa sezione presenta le seguenti colonne:

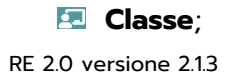

Revisione del 25/11/2024

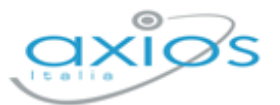

- Data Consiglio di Classe (campo obbligatorio);
- 💶 Alunni;
- 🔄 Aree di interesse;
- 🗷 Ambiti Attività Extrascolastiche;
- Certificazioni;
- 🔄 Consiglio Orientamento.

Le colonne si popoleranno successivamente alla compilazione della scheda di ogni alunno, accedendo dal tasto <sup>Oversizza e gestod</sup> nella colonna "Comandi". La schermata che si aprirà sarà la seguente:

| Schede consigli orientamento                                                                                                    |                                                                                                    | €roues ¥va                                                                                                    |
|----------------------------------------------------------------------------------------------------|----------------------------------------------------------------------------------------------------|----------------------------------------------------------------------------------------------------|
| Scheda di orientamento di CARPITA ALESSIO                                                                                                    |                                                                                                    |                                                                                                    |
| Interessi * Nel percorso scolastico e formativo compiuto nella scuola secondaria<br>di primo grado l'alunno ha mostrato particolare interesse per le<br>seguenti arce: area unanistica area inguistica area matematico - stenologica area tentico - pratice area aristico - espresiva area aristico - espresiva area matenale area sportivo - motoria | Attività extra L'aluno ha avuto modo di sviluppare specifiche competenze grazie allo svolgimento di attività extrascolastiche attinenti ai seguenti ambiti: attività unisciali attività avoitanaza attiva e volontariato attività di cittadinaza attiva e volontariato attività Specificare(se atro): Atre attività. | Certificazioni L'alumno ha conseguito fino alla data di espressione del presente consiglio di orientamento le seguenti certificazioni o enficazione informatica o enficazione informatica o enficazione di altro tipo Specificare(se altro): Abre simula.                                                                                                    |
| Consigli orientamento *<br>Tenendo conto di quanto sopra, del percorso di studi realizzato, degli inter<br>al seguente percorso scolastico e formativo:<br>Percorso / indirizzo / Settore (Primo):<br>v                                                                                                    | essi e delle attitudini dimostrate, delle competenze acquisite nei percorsi scola<br>Percerso / Indirizzo / Settore (Secondo):                                                                                                    | stici ed extrascolastici, si consiglia per la prosecuzione degli studi l'iscrizione<br>Percorso / Indirizze / Setore (Terzo):<br>Studi<br>Studi |

Definizione di ogni colonna:

- 💶 Classe;
- Data Consiglio di Classe. Sarà obbligatorio indicare la data in cui si sono svolti i Consigli di Classe;
- 🔄 Alunni;
- Aree di interesse. Nel percorso scolastico e formativo compiuto nella scuola secondaria di primo grado l'alunno ha mostrato particolare interesse per le seguenti aree.
- Ambiti Attività extrascolastiche. L'alunno ha avuto modo di sviluppare specifiche competenze grazie allo svolgimento di attività extrascolastiche attinenti ai seguenti ambiti.
- **Certificazioni**. L'alunno ha conseguito fino alla data di espressione del presente consiglio di orientamento le seguenti certificazioni.
- E Consiglio Orientamento. Tenendo conto di quanto sopra, del percorso di studi realizzato, degli interessi e delle attitudini dimostrate, delle competenze acquisite nei

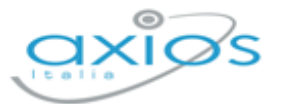

percorsi scolastici ed extrascolastici, si consiglia per la prosecuzione degli studi l'iscrizione al seguente percorso scolastico e formativo.

Al termine della compilazione, sarà necessario cliccare sul tasto **B**<sup>Salva</sup> in basso a destra. La schermata successiva riepilogherà i dati inseriti nella compilazione della scheda dell'alunno.

|                         |                             | 2024/2025         | ADO axios                    |                | e x                                     | 💼 💿 Monsa | •      |
|-------------------------|-----------------------------|-------------------|------------------------------|----------------|-----------------------------------------|-----------|--------|
| Î                       | Consigli di orier           | ntamento          |                              |                |                                         |           | See.   |
| 38 ORDINARIO (RMMM)     | 00100X - SCUOLA MEDIA AXIOS | 1                 | -                            |                |                                         | L.        | Stamps |
| Data consiglio di class | ur *                        |                   |                              |                |                                         | 9         | Salva  |
|                         | Alunno                      | Area di interesse | Ambiti Att. extrascolastiche | Centificazioni | Consiglio orientamento                  | Comand    |        |
|                         |                             |                   |                              |                | Istruzione liceale / - / Liceo Classico | -         |        |

Nella stessa schermata è possibile anche effettuare la stampa riepilogativa di tutti i Consigli Orientativi inseriti per ogni alunno, cliccando sul tasto **Esampa** in alto a destra.

Il Consiglio di Orientamento sarà inoltre visibile all'interno del Registro Elettronico della Famiglia.